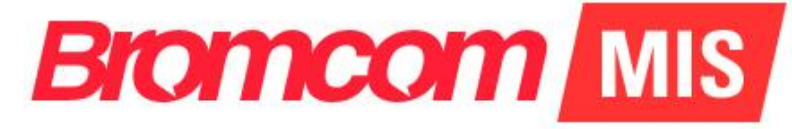

# v5.2019 Update 7.1 – Finance Release Notes

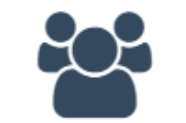

Administration

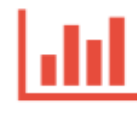

Analysis

Assessment

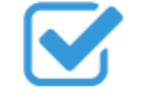

Attendance

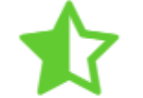

Behaviour

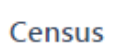

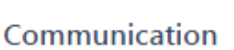

Cover

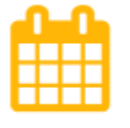

Curriculum

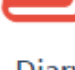

Diary

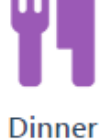

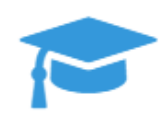

Examination

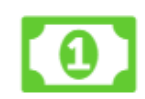

Finance

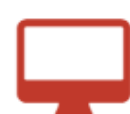

MyChildAtSchool

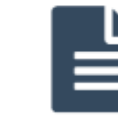

Reporting

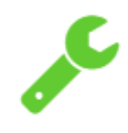

Setup

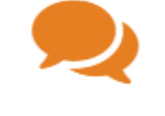

Student Portal

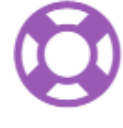

Support

## **Table of Contents**

| Introduction                                                      | 1  |
|-------------------------------------------------------------------|----|
|                                                                   |    |
| New Features                                                      | 2  |
| Finance                                                           | 2  |
| Updates to Payment Processing                                     | 2  |
| New Grid Actions added                                            | 2  |
| Filter options added                                              | 2  |
| New option Ledger added                                           | 3  |
| Pay from Dropdown List updated                                    | 3  |
| User Box Size changed                                             | 4  |
| Double click options added                                        | 4  |
| Drill Down option added                                           | 4  |
| Updates to Add Payment Page                                       | 4  |
| Remittance Advice Pop-up added                                    | 5  |
| Opening and Year End Periods added                                | 5  |
| New Parameter added to Balances & Reserves Report                 | 6  |
| New Petty Cash Report added                                       | 7  |
| New Statements Reporting option added                             | 8  |
| New Filters options added                                         | 9  |
| Salary Projections page updated                                   | 10 |
| New Search option added to Purchase Orders                        | 11 |
| New Search option added to Purchase Orders                        | 12 |
| A Statement List has been added to the Customer Documents Section | 12 |
| Resolved Issues                                                   | 13 |
|                                                                   |    |
| Finance                                                           | 13 |

## Introduction

This document contains an End User version of the **Release Notes** for the **Bromcom MIS Software** for **Version 7**. The **Release Notes** contain details of the latest updates, fixes and new features that have been implemented in this release.

An enhancement is either an improvement we have added or a new feature. Some of these are user requested, but most are enhancements we make to improve the software.

This document contains the Release Notes for v5.2019 Update 7.1

#### What is an Update?

When an enhancement is requested or an issue is found, the details are sent to the Development Team. Once they have made the enhancement or fixed the issue an update is created. This update can contain one or many fixes, for one or many modules, it is then tested by the Testing team and released either to be included into the next Build, (if there is one imminent), or it is passed as an Update to be deployed by the Support Team who will contact you and arrange a mutually agreeable time to apply the Update. Each of the issues listed here has been fixed with the latest Update.

1. <u>Server side Installers:</u>

a. MIS

v5.2019.7.1

1

## **New Features**

### Finance

#### **Updates to Payment Processing**

#### Accounts Payable > Payment Processing

Now when clicking the **Close** button when the **Payment Type** is a **Cheque** it reloads the **Payment Processing** page the same as for the **Payment Type BACS** or **Card**.

#### **New Grid Actions added**

#### Accounts Payable > Suppliers > View/Edit > Activity

New **Grid Actions** have been added allowing the selected information to be **Copied**, **Printed** or **Exported** to .CSCV or .PDF.

| A | tivity                    |           |         |             |          |          |             |                  |    |                     |    |                 |             |             |               |    |
|---|---------------------------|-----------|---------|-------------|----------|----------|-------------|------------------|----|---------------------|----|-----------------|-------------|-------------|---------------|----|
|   | Q Review Edd Purchase Ord | er 🔳      | È Add I | Free Text O | der 🗧    | Add Deli | very Note   | Add Order Invoid | e  | 💾 Add Non Ord. Inv. |    | 🗔 Add Credit No | te + Add    | Cash Book J | nl            |    |
|   | Activities                | Grid acti | ons     | Сору        | CSV F    | PDF F    | rint        |                  |    |                     |    |                 |             | Search:     |               |    |
|   |                           | Туре      | ţ٤      | Date        | 1 Period | lt D     | el/Ord/Inv/ | CrN/Jnl/Pay No.  | 11 | Status              | 11 | Value 🗐         | Description | 11          | Originator    | 11 |
|   | V Purchase Order          | Ord       |         | 13/11/201   |          | P        | 0300102     |                  |    | Not Yet Authorised  |    | 0.00            |             |             | B BromcomUser |    |
|   | Deliveries                | Ord       |         | 12/12/201   |          | P        | 0203024     |                  |    | Printed             |    | 5.00            |             |             | Mr D Adams    |    |

#### **Filter options added**

#### **General Ledger > Coast Centre Enquiry**

New Filter options have been added to the Centre Cost Enquiry page allowing Filtering to be made by Holder on the Periods From, Dates from and Funds. A Reset button has also been added to reset the Filters to the default setting.

| 2 Reset                                              |             |      |            |   |
|------------------------------------------------------|-------------|------|------------|---|
| Holder Frend                                         | ch, Claire  |      |            | • |
| 🖳 🔲 All Co                                           | ost Centres |      |            | * |
|                                                      |             |      |            |   |
| 4                                                    |             |      |            |   |
| Periods From                                         | P1          | v to | <b>P</b> 3 | • |
| <ul> <li>Periods From</li> <li>Dates From</li> </ul> | P1          | v to | p P3       | • |

The **Header** at the top of the page will change to orange to advise that **Filters** have been set and the selected **Filter** options will be displayed in the **Header**.

Cost Centre Enquiry - Entries for fund 01 for periods P1 to P3

#### New option Ledger added

General Ledger > Cost Centre Enquiry > Details > Actuals > Journals

A new option **Ledger** has been added, when selected this will open the **Ledger** for the selected row in a new window.

| ournal                                                 |              |                      |                                                                                           |                       |                |                                            |             |        |               |                         |                  |
|--------------------------------------------------------|--------------|----------------------|-------------------------------------------------------------------------------------------|-----------------------|----------------|--------------------------------------------|-------------|--------|---------------|-------------------------|------------------|
| Year 2019/2020 •                                       | Period 1, P1 | 1 •                  | Posting Date 20/1                                                                         | 2/2018                | Journal Number | 003121                                     |             |        | Total Debits  | 144.0                   | 00               |
| Narrative Inv: 0000012                                 |              |                      |                                                                                           | User                  | Mr D Adams     | Туре                                       | AR          |        | Total Credits | 144.0                   | 0                |
| Journal Lines                                          |              |                      |                                                                                           |                       |                |                                            |             |        |               |                         |                  |
| Grid actions Copy C                                    | SV PDF Pri   | nt <b>Q</b> Le       | dger <b>Q</b> View Action                                                                 | ]                     |                |                                            |             |        |               | Search:                 |                  |
| Grid actions Copy C                                    | SV PDF Prin  | nt <b>Q</b> Le<br>↓Î | dger Q View Action                                                                        | C/Centre              | 11             | Cost Centre Des                            | cription 4  | Remark | ţţ            | Search:<br>Debit 1      | Credit 🎝         |
| Grid actions Copy C<br>Ledger L<br>C0702111            | SV PDF Prin  | nt <b>Q Le</b><br>↓† | dger Q View Action                                                                        | C/Centre              | ţţ             | Cost Centre Des<br>Admin & Clerical        | cription ‡1 | Remark | ţţ            | Search:<br>Debit 11     | <b>Credit</b> 11 |
| Grid actions Copy C<br>Ledger I<br>C0702111<br>DEBTCON | SV PDF Print | nt Q Le              | dger Q. View Action Ledger Description I Admin and Support (APT&C) Debtor Control Account | C/Centre<br>ADMINCLER | ţţ             | <b>Cost Centre Des</b><br>Admin & Clerical | cription 1  | Remark | ţţ            | Search: Debit 11 144.00 | <b>Credit 1</b>  |

The Actions Button has been renamed to View Action the functionality remains the same.

#### Pay from Dropdown List updated

#### Accounts Payable > Purchase Orders

The option **Banks** has been removed from the dropdown list, the **Banks** will now be listed under the **Central** selection.

| Invoice Filter           |
|--------------------------|
| 2 Reset                  |
| Invoice/Credit Status    |
| Select Invoice Status 🔻  |
| Order Status             |
| Select Order Status 🔻    |
| Payment Method           |
| Select Payment Method- 🔻 |
| Pay From                 |
| Central 🔻                |
|                          |

#### **User Box Size changed**

#### Accounts Payable > Payment Processing

The size of the User box has been increased allowing longer names to be displayed.

| Payment Type       |
|--------------------|
| 2 Reset            |
| User               |
| Christine          |
| Andrews, Christine |
| Cheque             |
| BACS               |

#### **Double click options added**

#### Accounts Payable > Order and Non Order Invoice Rows

A double click option has been added for **Order** and **Non Order Invoices**. Regardless of **Status** double clicking on these rows will open a **Read Only** pop-up window. Previously this could only be done by selecting the row and clicking on the **View Selected** button, this button remains and can still be used in the same way.

#### Drill Down option added

#### General Ledger > Chart of Accounts Enquiry

**Journals** created during the cancellation of **BACS**, **Card** and **Cheques** now have a link to the drill down for the payment run record with the cancellation that generated the cancellation **Journal**.

#### **Updates to Add Payment Page**

#### Staffing > Individual Salary Payment > Add Payment

On selecting **Save** the record is displayed on the right-hand grid as before but is now highlighted making it easy to find and continue with.

Also the Paid from dropdown list has been extended to include all the Payroll Control (PY Type) Ledgers and Central.

4

#### **Remittance Advice Pop-up added**

#### Accounts Payable > Payment Processing

When selecting a **BACS Remittance** and clicking on the **View/Edit** button the function of the **Remittance** button on the **Run Detail** page has been updated.

| Run Detail        |                   |                    |                |
|-------------------|-------------------|--------------------|----------------|
| - Cancel BACS Run | Recreate BACS Run | 🔒 Print Remittance | Cancel Payment |

When clicking on the **Print Remittance** button a **Pop-up** will be displayed listing all of the **Suppliers** in that **Run**.

| eprint / dispa                      | tch Remittar                           | nce slips                                                                                    |                                                                                |         |
|-------------------------------------|----------------------------------------|----------------------------------------------------------------------------------------------|--------------------------------------------------------------------------------|---------|
| O Print                             | Dispatch                               | × Close                                                                                      |                                                                                |         |
| Select the supp<br>print/dispatch a | liers to print/dis<br>according to sup | -<br>spatch remittances and cli<br>pplier remittance settings.<br>supplier details to produc | ck PRINT to print for all selected regardless of the supplier setting or DISP, | ATCH to |
| Select All                          |                                        | supplier details to produc                                                                   | e the remittance sitps, including any changes to the payee.                    |         |
| Payee Name                          |                                        |                                                                                              | Supplier Name                                                                  |         |
| GLS Education                       | nal Suppliers                          |                                                                                              | GLS Educational Supplies Ltd                                                   |         |
| Dood Coosiali                       | t Pocruimont Lt                        | ы                                                                                            | Dead Constallat Deam Second 144                                                |         |

Tick the **Select All** box to select all or click on each **Payee** name to select individually. When selected the **Print** and **Dispatch** buttons become available.

Clicking the **Print** button will produce **Remittance Advice Slip(s)** for the selected **Payee**.

Clicking the **Dispatch** button will use the **Supplier Settings** for sending **Remittance Slips** by e-mail, where this has been setup or will produce a **PDF Remittance** to be sent to the **Payee** where e-mail options have not.

#### **Opening and Year End Periods added**

#### This has been added to several pages

Two new **Periods** have been added **0** (**OB**) for the start of the year and **13** (**YE**) for the end of the year. **Period 0** will be used for holding **Opening Balances** and **Period 13** for entering **End of Year** adjustments. The **Periods** will be created automatically and will in most cases not be visible to the **User**. For example **General Ledger > Journals > Opening Balance** is one of the pages that will display **0** (**OB**).

| 🖹 Save     | Q History X | Cancel |         |        |   |                |            |               |     |
|------------|-------------|--------|---------|--------|---|----------------|------------|---------------|-----|
| *Year      | 19/20       | ٣      | *Period | 0, O/B | • | Journal Number | Post First | Total Debits  |     |
| *Narrative |             |        |         |        |   | Posting Date   | Post First | Total Credits |     |
|            |             |        |         |        |   | Status         | Unposted   | Balance       | *No |

#### New Parameter added to Balances & Reserves Report

#### **Reports > Balances & Reserves Report**

When selecting a **BACS Remittance** and clicking on the **View/Edit** button the function of the **Remittance** button on the **Run Detail** page has been updated.

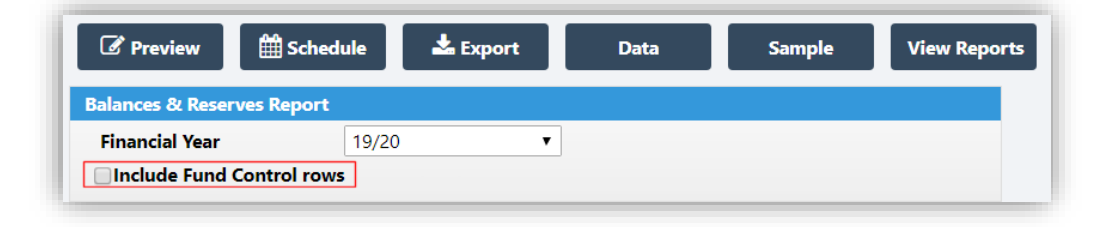

When selected a new section below the **Retained Earnings** section will be displayed to list the **Fund Control Balances**.

| New Edit 🛗 Schedule 📩 Export Dat    | a Save Previewed Report to M | y Reports  |          | Active Financial Yea | r: 19/2( |
|-------------------------------------|------------------------------|------------|----------|----------------------|----------|
| 🕶 🖣 2 / 2 🕞 🕨 🗋 🛃 🔋                 | 7 Q Q Q                      |            |          |                      |          |
| RETAINED Retained Earnings-07       | 0.00                         |            |          | 0.00                 |          |
| RETAINED Retained Earnings-08       | 0.00                         |            |          | 0.00                 |          |
| RETAINED Retained Earnings-09       | 0.00                         |            |          | 0.00                 |          |
| 01 School Budget Share (Control)    | 10,390,722.41                |            |          | 10,390,722.41        |          |
| 02 Devolved Capital Grant (Control) | 899,907.00                   |            |          | 899,907.00           |          |
| 03 PeerR (Control)                  | 0.00                         |            |          | 0.00                 |          |
| 04 Test (Control)                   | 0.00                         |            |          | 0.00                 |          |
| 05 TEST (Control)                   | -2,500.00                    |            |          | -2,500.00            |          |
| 06 Control (Control)                | 0.00                         |            |          | 0.00                 |          |
| 07 xxx (Control)                    | 0.00                         |            |          | 0.00                 |          |
| 08 Catering (Control)               | 0.00                         |            |          | 0.00                 |          |
| 09 TEST RE&FUNDS (Control)          | 0.00                         |            |          | 0.00                 |          |
| Totals                              | 11,879,362.37                | 147,912.76 | 2,846.66 | 11,728,602.95        |          |

The report previously summed the **Retained Earnings** across all funds without a breakdown by **Fund**. The **Retained Earning Type Ledgers** are now separated into a row per **Fund Code** with totals per **Fund**.

| New | Edit 🛗 Schedule 📥 Export D           | ata Save Previewed Report to My Report | Active Financial Year: 19/20 |
|-----|--------------------------------------|----------------------------------------|------------------------------|
| • 5 | < 1 / 2 ▶ ▶ D ♣ ■                    | <u>, a a</u> a                         |                              |
|     | Output VAT                           | -333.80                                | -333.80                      |
|     | Capital                              | -1,000.00                              | -1,000.00                    |
|     | RE01 Test Retained Earnings-Funds-01 | 0.00                                   | 0.00                         |
|     | RE01 Test Retained Earnings-Funds-02 | 0.00                                   | 0.00                         |
|     | RE01 Test Retained Earnings-Funds-03 | 0.00                                   | 0.00                         |
|     | RE01 Test Retained Earnings-Funds-04 | 0.00                                   | 0.00                         |
|     | RE01 Test Retained Earnings-Funds-05 | 0.00                                   | 0.00                         |
|     | RE01 Test Retained Earnings-Funds-06 | 0.00                                   | 0.00                         |
|     | RE01 Test Retained Earnings-Funds-07 | 0.00                                   | 0.00                         |
|     | RE01 Test Retained Earnings-Funds-08 | 0.00                                   | 0.00                         |
|     | RE01 Test Retained Earnings-Funds-09 | 0.00                                   | 0.00                         |
|     | RE02 Test Retained Earnings-funds-01 | 500.00                                 | 500.00                       |
|     | RE02 Test Retained Earnings-funds-02 | 0.00                                   | 0.00                         |

6

#### New Petty Cash Report added

**Reports > Petty Cash Reports** 

A new Petty Cash Report has been added, displaying Reimbursement or Expenditure.

| Petty Cash reports parar | neters        |               |
|--------------------------|---------------|---------------|
| Financial Year           | 19/20         | ¥             |
| Petty Cash Account       | Petty Cash    | <b>v</b>      |
| Transaction Date         | from          | 🚔 to 👘        |
| Listing Type             | Reimbursement | ○ Expenditure |

If no Transaction Date is added it will display all Transactions for the Year.

| Petty Cash        | Reimbu        | Irsement    | Listing                            | Bromcom SFCPB Aca   | ademy          |
|-------------------|---------------|-------------|------------------------------------|---------------------|----------------|
| Financial Year:   | : 19/20       | Petty Cas   | h Account: Petty Cash              | From: n/a           | <b>To:</b> n/a |
| (Cash in hand 25  | 6.99 as of 17 | /10/2019)   |                                    |                     |                |
| <u>Trans. No.</u> | <b>Posted</b> | <u>Date</u> | <b>Description</b>                 |                     | <u>Amount</u>  |
| RB00000001        | Yes           | 09/05/2019  | Petty Cash for Premises and Office |                     | -250.00        |
| RB0000002         | Yes           | 15/05/2019  | 2018/19 balance b/fwd from FMS     |                     | -136.03        |
| RB0000003         | Yes           | 27/06/2019  | Petty Cash for premises and office |                     | -250.00        |
| RB0000004         | Yes           | 14/08/2019  | Test                               |                     | -200.00        |
|                   |               |             | Total Reimbursem                   | ents for Petty Cash | -836.03        |

If no Reimbursement Date is added it will display all Reimbursements for the Year.

| Petty Ca      | sh Exp     | penditur      | e Listing                                |               |                                                     | Bromcor   | m SFCPB Academy   | Bromcom                          |
|---------------|------------|---------------|------------------------------------------|---------------|-----------------------------------------------------|-----------|-------------------|----------------------------------|
| Financial Ye  | ear: 19/2  | 0             | Petty Cash Account: Petty Cash           |               |                                                     | From: n/a | To: n/a           |                                  |
| (Cash in hand | d 256.99 a | s of 17/10/20 | 019)                                     |               |                                                     |           |                   |                                  |
| Trans. No.    | Posted     | <u>Date</u>   | Description                              | Folio No.     | Folio Item Description                              |           |                   | Amount                           |
| EX00001010    | No         | 16/10/2019    | TEST PETTY CASH EXP REPORT               |               | expenditure narrative<br>TEST PETTY CASH EXP REPORT |           | EX00001010 Total: | 50.00<br>500.00<br><b>550.00</b> |
| EX00000001    | Yes        | 20/05/2019    | Cancelled : Petty Cash for Summer Term 1 | STF02000      | Air Freshener                                       |           | -                 | 2.58                             |
|               |            |               |                                          | STF02001      | T-bags/sugar/coffee for staff                       |           |                   | 13.90                            |
|               |            |               |                                          | STF02002      | Flexi pipe and ant traps                            |           |                   | 9.43                             |
|               |            |               |                                          | STF02003      | Tea/Coffee/Sugar for Staff Room                     |           |                   | 21.15                            |
|               |            |               |                                          | STF02004      | Dishwasher tables                                   |           |                   | 8.99                             |
|               |            |               |                                          | STF02005      | Batteries                                           |           |                   | 2.58                             |
|               |            |               |                                          | STF02006      | Waste pan x 2 - toilet repairs                      |           |                   | 29.98                            |
|               |            |               |                                          | STF02007      | Cable ties/raw plus/filler                          |           |                   | 5.16                             |
|               |            |               |                                          | STF02008      | Plaster for repairs                                 |           |                   | 12.70                            |
|               |            |               |                                          | STF02009      | Plumbing parts                                      |           |                   | 4.98                             |
|               |            |               |                                          | STF02010      | Coffee, Sugar for staff                             |           |                   | 9.78                             |
|               |            |               |                                          | STF02011      | Milk for staff room                                 |           |                   | 1.10                             |
|               |            |               |                                          | STF02012      | Lunch for First Holy Communion                      |           |                   | 27.90                            |
|               |            |               |                                          | STF02013      | Fly killer                                          |           |                   | 2.58                             |
|               |            |               |                                          | STF02014      | Plastic cups for movie night                        |           |                   | 3.87                             |
|               |            |               |                                          | STF02015      | Tea, coffee, sugar for staff room                   |           |                   | 14.05                            |
|               |            |               |                                          |               |                                                     |           | EX00000001 Total: | 170.73                           |
| Bromco        | m          |               | Produced by                              | B BromcomUser | 09:17:32 17/10/2019                                 |           |                   | Page 1 of 3                      |

#### New Statements Reporting option added

**Accounts Receivable > Statements** 

#### **Accounts Receivable > Customers**

A new option **Statements** has been added, selecting this will open the **Customer Statements** page.

| ireate Statement(s)   | Reprint Statement(s) 🛛 🗶 Close | 1         |              |               |                |            |                        | ,                    | Active Financial Year: 19/3 |
|-----------------------|--------------------------------|-----------|--------------|---------------|----------------|------------|------------------------|----------------------|-----------------------------|
| omer Statements       |                                |           |              |               |                |            |                        |                      |                             |
| Ø Recent              | X Suluct All                   |           |              |               |                |            |                        |                      |                             |
| than                  | Grid actions Copy CSV          | PDF Print |              |               |                |            |                        | Search:              |                             |
|                       | Customer Name                  | Uh Туре   | Î Account No | Customer Ref. | Credit Limit 📲 | Balance 11 | Oldest<br>debt days ↓î | Last<br>Statement 41 | Statement<br>Number 31      |
| Days greater than     | Alba, Jessica                  | Staff     | C0002        | 3124242       | 100.00         | 170.00     | 22                     |                      |                             |
|                       | Callang, Moji                  | Contact   | 00005        | 1241244       | 1,000.00       | 105.00     | 55                     |                      |                             |
| Туре                  | ERENE                          | Contact   | 00008        | 1232132       | 5,000.00       | 60.00      | 0                      |                      |                             |
| «Not Selecte - *      | Obiora. Hadyn                  | Contact   | C0006        | 2353454       | 100.00         | 95.00      | 0                      |                      |                             |
| Show newly<br>cleared | 4                              |           |              |               |                |            |                        |                      | ×                           |
| Yes +                 |                                |           |              |               |                |            |                        |                      |                             |

Select one or more Statements and click on the Create Statement(s) button, this will create a PDF Statement that will be attached to the **Customer Record** in the **Documents** section.

The most recent **Statement** can be reproduced at any time by clicking on the **Reprint Statement**(s) button.

|                                        | Br                             |                           | demv             |                    |           |
|----------------------------------------|--------------------------------|---------------------------|------------------|--------------------|-----------|
|                                        | 1211 Prospect H                | ouse Homesdale Road Bro   | mlev Kent BR2    | QI Y               |           |
|                                        | 1211110300011                  | Tel: 02000003149          | miey, Rent, Drez | SET .              |           |
|                                        | VA                             | T Registration Number: 24 | 444444           |                    |           |
|                                        |                                | •                         |                  |                    |           |
| Statement N                            | lo: 1                          |                           |                  | Statement Date: 17 | 7/10/2019 |
| Obiora, Hady                           | 'n                             |                           |                  | Reference: 235345  | 4         |
| 988 Prospect<br>Homesdale F<br>BR2 9LY | t House<br>Road                |                           |                  |                    |           |
| e000844@br                             | romcomcloud.com                |                           |                  |                    |           |
|                                        |                                |                           |                  |                    |           |
| Date                                   | Туре                           | Reference                 | Invoiced         | Received           | Balanc    |
| 07/00/0040                             | Investore                      | Brought forward           | 70.00            | 0.00               | 0.0       |
| 27/08/2019                             | Invoice                        | 0000022                   | 70.00            | 0.00               | 70.0      |
| 27/08/2019                             | Received - Thank you           | 000027                    | 0.00             | 25.00              | 45.0      |
| 27/08/2019                             | Invoice                        | 0000021                   | 120.00           | 25.00              | 95.0      |
|                                        |                                |                           |                  |                    |           |
|                                        |                                | REMITTANCE ADV            | ICE              |                    |           |
| Customer N                             | ame: Obiora, Hadyn             |                           |                  | Date: 17/10/2019   |           |
| Reference: 2                           | 2353454                        |                           |                  | Statement No: 1    |           |
| If paying by<br>Academy                | cheque, please make the cheq   | ue payable to: Bromcom    | SFCPB            |                    |           |
| Please send                            | this slip with your payment to | :                         |                  | Amount Paid:       |           |
| Bromcom S                              | FCPB Academy                   |                           |                  |                    |           |
| 1211 Prospe                            | ct House, Homesdale Road, Bro  | mley, Kent, BR2 9LY       |                  | 45.00              |           |
|                                        |                                |                           | ĺ                | For office us      | e only    |
|                                        |                                |                           |                  |                    | -         |
|                                        |                                |                           |                  |                    |           |

#### New Filters options added

General Ledger > Chart of Account Enquiry Date Range and Fund Filters have been added.

| Filters        |              |         |         |   |
|----------------|--------------|---------|---------|---|
| 2 Reset        |              |         |         |   |
| Ledger<br>Code |              |         |         |   |
| Include L      | edgers with  | zero b  | alances |   |
| <b>III A</b>   | ll Ledger Gr | oups    |         |   |
| Periods From   | ¥            | to      |         | ¥ |
| Dates From     |              | to      |         |   |
| Funds          | All          |         |         | • |
| Ledger Types   |              |         |         |   |
| Exclude E      | Balance Shee | et Acco | unts    |   |
| Nothing se     | lected       |         |         | • |

The **Header** at the top of the page will change to orange to advise that **Filters** have been set and the selected **Filter** options will be displayed in the **Header**.

Ledger Enquiry - Entries for fund 01 for periods Apr to Jun

#### Salary Projections page updated

#### Staffing > Salary Projections

A new button **Recalculate Commitments** has been added. Selecting this option will clear and then reinstate **Commitments** for each **Period** in the **Year** for every **Base Pay**. If **Actuals** exist for a **Staff** member in a **Period**, that **Period** will be ignored for that **Staff Member**.

| Annual Award % Base Pay Mapping Ap | portionment Amend Commitme | nts Recalculate Commitme | nts 🗶 Close   |            | Active Fir   | nancial Year: 19/20 |
|------------------------------------|----------------------------|--------------------------|---------------|------------|--------------|---------------------|
| Salary Projections                 |                            |                          |               |            |              |                     |
| Base Pay Structures                | Totals                     |                          |               |            |              |                     |
|                                    |                            | Cost to end              | l of October  | Pay to     | o Date       |                     |
| P- 🏭 All Cost Centres              | Annual Cost                | Estimate                 | Commitment    | Actual     | Variation    | Other Cost          |
|                                    | £1,458,602.71              | £745,700.65              | £1,451,507.46 | £21,906.00 | -£723,794.65 | £0.00               |
|                                    |                            |                          |               |            |              |                     |

Selecting this will open a Confirmation window with an explanation click Yes to continue

| ()                                                                                                    |
|----------------------------------------------------------------------------------------------------|
| Recalculate Salary Commitments                                                                                                    |
| Salary Commitments in the current year are usually automatically<br>maintained by the system. This function is provided to recalculate<br>the commitments for cases where updates have been made to<br>salary related data that have not yet been reflected in<br>commitment totals. For example, to recalculate commitments for<br>a future financial year or after an external process has updated<br>salary related data bypassing the built-in functions. |
| Do you want to recalculate the salary commitments for all mapped base pay structures for the current year?                                                                                                    |
| Yes No                                                                                                    |

Note: Commitments are updated automatically when a new member of Staff is added, an Annual Award Percentage is saved or a new Base Pay is mapped or edited.

#### New Search option added to Purchase Orders

#### Accounts Payable > Purchase Orders

A new button **Find Invoices** has been added, double click on an item from the **Product Order List**, this will open the **Invoices** page, move to the **Order Lines** section.

| rder lines    |            |                |       |         |            |          |         |             |           |    |                  |            |                    |             |   |
|---------------|------------|----------------|-------|---------|------------|----------|---------|-------------|-----------|----|------------------|------------|--------------------|-------------|---|
| + Add         | <b>২</b> v | /iew/Edit      | 🖯 Rer | nove    | 입 Clone    | Q Find I | nvoices |             |           |    |                  |            |                    |             |   |
| Grid actions  | ;          | Сору           | CSV   | PDF     | Print      |          |         |             |           |    |                  |            | Search:            |             |   |
| Line<br>No. ↓ |            | Part<br>Number | lt    | Descri  | ption      | ļt.      | Qty ↓↑  | Unit Cost 🎵 | Disc<br>% | lt | Line Net Total 🗍 | VAT Code 🎵 | Cost Centre Code 🗍 | Ledger Code | Ļ |
| 1             |            | 06566009       | )     | Blue ha | and towels |          | 4       | 17.50       | 0.00%     |    | 70.00            | V          | 206                | 26103       | ľ |
| 2             |            | 06026860       | )     | Black s | acks       |          | 3       | 3.30        | 0.00%     |    | 9.90             | V          | 206                | 26103       |   |
| 3             |            | 06026779       |       | Black s | acks 200   |          |         | 15.10       | 0.00%     |    | 30.20            | v          |                    |             |   |

Select an Item and click on the Find Invoices button, this will display the Invoice information.

| The Part in<br>the followi | the S<br>ng in | Selected<br>voices. | row h       | as been found in         |    | Q View/Edit      | <b>x</b> c | lose           |    |
|----------------------------|----------------|---------------------|-------------|--------------------------|----|------------------|------------|----------------|----|
| Search                     | n all ir       | nvoices fo          | or sup      | oplier                   |    |                  |            |                |    |
| Search<br>Date             | n all ir       | Type                | or su<br>Ut | oplier<br>Invoice Number | 1ţ | Associated Order | .↓†        | Financial Year | 11 |

Ticking the Search all invoices for Supplier box will display all Invoices for that Part Number from that Supplier.

| The Part i<br>he follow    | in the<br>ving in | Selected<br>woices.    | row I | nas been found in                    | Q View/Edit                   | <b>x</b> ( | Close                          |  |
|----------------------------|-------------------|------------------------|-------|--------------------------------------|-------------------------------|------------|--------------------------------|--|
| <ul> <li>Searce</li> </ul> | ch all I          | nvoices i              | or su | pplier                               |                               |            |                                |  |
|                            |                   |                        |       |                                      |                               |            |                                |  |
| Date                       | 11                | Туре                   | 1     | Invoice Number $\downarrow \uparrow$ | Associated Order              | J†         | Financial Year                 |  |
| <b>Date</b>                | <b>11</b>         | <b>Type</b><br>Invoice | ţţ    | Invoice Number 11                    | Associated Order<br>BANK05018 | J†         | <b>Financial Year</b><br>19/20 |  |

Select an Invoice and click on the View/Edit button this will open a new window with the information for that Invoice.

#### New Search option added to Purchase Orders

#### Accounts Payable > Suppliers

A new button **Find Orders** has been added, select a **Supplier** from the **Supplier List** and click on the **View/Edit** button, then select the **Product and Catalogue** option from the left menu, this will open the **Product Catalogue** page.

| Product Catalogue |             |               |    |              |                   |               |                 |    |      |     |               |
|-------------------|-------------|---------------|----|--------------|-------------------|---------------|-----------------|----|------|-----|---------------|
| X Select All      | 🖉 View/Edit | + New Product | +  | New Order    | Delete Product(s) | Q Find Orders | ]               |    |      | Cat | alogue in Use |
| Grid actions Copy | CSV PDF     | Print         |    |              |                   |               | Showing 15 rows |    |      | C   | Search        |
| Group             | ↓1.         | Part Number   | 11 | Description  |                   |               |                 | 1t | Unit | .↓† | U             |
|                   |             | EERNBL        |    | Border Rolls |                   |               |                 |    |      |     |               |
|                   |             | FERNIDR       |    | Border Rolls |                   |               |                 |    |      |     |               |

Select an Item and click on the Find Orders button, this will display the Order information.

| The Part<br>found ir<br>orders. | t in the f | RNRE-Border I<br>e Selected row<br>iollowing | Rolls | Q View/Edit<br>X Close |                  |
|---------------------------------|------------|----------------------------------------------|-------|------------------------|------------------|
|                                 |            |                                              |       |                        |                  |
| Date                            | ĻĿ         | Order Number                                 | ↓↑    | Qty<br>Ordered ↓î      | Unit<br>Price ↓↑ |

Select an **Order** and click on the **View/Edit** button this will open a new window with the information for that **Order**.

#### A Statement List has been added to the Customer Documents Section

#### Accounts Receivable > Customers

**Statements** can now be viewed from within the **Customer Document** page. From the **Customer List** double click on a **Customer** then select the **Documents** option from the menu on the left.

| Eustomer Identification          |  |  |
|----------------------------------|--|--|
| Contact Staff Student Other      |  |  |
| ne Alba, Jessica Q               |  |  |
| ame Alba, Jessica                |  |  |
| mber C00002 Account Ref. 3124242 |  |  |
|                                  |  |  |

The **Statements** Information will be displayed in the **Statements** box to the right, clicking on a **Statement** will download it as a **PDF**.

## **Resolved Issues**

### Finance

| Reference(s)                           | Affected Area(s)                                           | Issue Description                                                                                                    |
|----------------------------------------|------------------------------------------------------------|----------------------------------------------------------------------------------------------------|
| CAS-109075-R5G2Y3                      | Accounts Receivable > Receipts                             | A cancelled receipt was not displaying on the report output                                                             |
| CAS-110664-F4X7P5                      | Reports > Ledger Code Transactions                         | Was not returning Journal entries for invoice transactions that had already been reconciled                             |
| CAS-71460-W1D0M3                       | General Ledger > Journals                                  | Option to Add/Edit on the VAT Ledger row should not have been an option                                                 |
| CAS-111365-K1Z0G1                      | Account Receivable > Invoices ><br>View/Edit               | When selecting the Payments icon it was giving an error                                                                 |
| CAS-111388-R3S7R1                      | Account Receivable > Pay in Slips                          | Combination Pay in Slips were not being displayed                                                                       |
| CAS-111595-Z8T0M0                      | Accounts Payable > Payment<br>Processing > BACS Run Report | Was displaying the wrong wording Cheque Total when it should have been Payment Total                                    |
| CAS-111455-S7N4Q7                      | Accounts Payable > Purchase Orders                         | Was displaying all Staff, Students & Contacts when it should be just current Staff                                      |
| CAS-112259-H5C8S4                      | Accounts Receivable > Invoices                             | When selecting the View/Edit option then<br>Payments it was giving an error page                                        |
| CAS-90836-R9H1X8                       | Accounts Receivable > Receipts                             | Gave an error when saving after adding an invoice receipt but no matching information                                   |
| CAS-111955-F0B9V9                      | Staffing > Salary Reconciliation                           | Period 6 Actuals were not importing                                                                                     |
| CAS-111365-K1Z0G1                      | Account Receivable > Invoices                              | When selecting an Invoice and then then viewing, clicking on the Payments Icon was giving an error                      |
| CAS-113433-D2W7J8<br>CAS-111980-B8T2M7 | General Ledger > Journals                                  | After adding a Journal and Journal lines, then<br>double clicking on the Post journal button, it was<br>Giving an error |